## 3. Compléter son dossier eCandidat

Afin de faire une demande d'inscription à l'une de nos formations il est nécessaire au préalable de compléter les informations demandées.

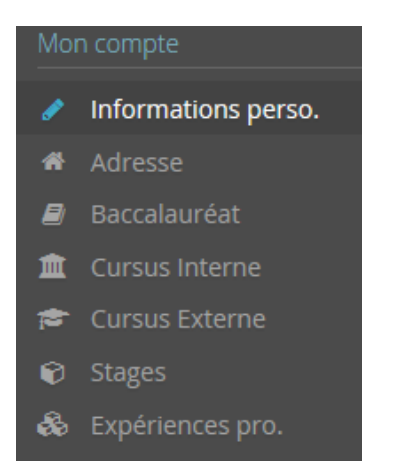

Munissez-vous de votre numéro INE (Identifiant National Étudiant), disponible sur votre relevé de notes du baccalauréat ou relevés de notes d'un institut de l'enseignement supérieur public (depuis 1995 – si vos diplômes sont antérieurs, vous pouvez passer à l'étape suivante).

*Exemple de relevé de note :* 

| BACCALAURÉAT GÉNÉRAL                      | SNEGTABITE SELENGE |
|-------------------------------------------|--------------------|
| Nom de naissance :<br>Nom d'usage :       | RELEVÉ DE NOTES    |
| Prénoms :<br>né(e) le :                   |                    |
| à                                         | 1100               |
| Pays:<br>Identifiant National 1234567890A |                    |

Si vous avez déjà été étudiant à l'Université de Reims Champagne-Ardenne, les données suivantes seront automatiquement renseignées une fois le numéro INE saisi :

- Informations personnelles
- Adresse
- Baccalauréat
- Cursus interne : études suivies à l'Université de Reims

Si ces informations comportent une erreur, veuillez-vous rapprocher de votre scolarité concernée pour qu'une correction soit apportée (sauf pour votre adresse que vous pouvez modifier par vousmême). Les données suivantes sont essentielles au traitement de votre candidature par la commission pédagogique de recrutement. Merci de bien vérifier et saisir l'ensemble des champs :

Toute information déclarée ci-dessous devra impérativement être justifiée par la numérisation\* des attestations, diplômes ou autres documents correspondants. A défaut, les informations ne seront pas prises en compte lors de l'étude de votre dossier.

\*Les DOCUMENTS JUSTIFICATIFS de l'ensemble des informations et diplômes renseignés dans cette partie devront être transmis numériquement lors de l'étape « Effectuer une candidature ».

- **Cursus externe** : saisie de toutes les études que vous avez faites en dehors de l'université de Reims en cliquant sur le bouton « + **Nouveau cursus** » comme dans l'exemple :

|                                                        |                                                                                                    | Veuillez indiquer ci-d | essous le cu | rsus effectué <b>hc</b> | ors de l'Unive | rsite |
|--------------------------------------------------------|----------------------------------------------------------------------------------------------------|------------------------|--------------|-------------------------|----------------|-------|
| *                                                      | Accueil                                                                                                    | Nouveau cursu          | S            |                         |                |       |
| 49                                                     | Assistance                                                                                                    | Année d'obtenti 🔺      | Pays         | Département             | Commune        | Et    |
|                                                        | Offre de formation                                                                                                    | 2000                   | EDANICE      | MOSELLE                 | METZ           |       |
| Ċ                                                      | Déconnexion                                                                                                    | 2006                   | FRANCE       | MOSELLE                 | IVIETZ         | 0     |
| Мо                                                     | n compte                                                                                                    | 2008                   | FRANCE       | MOSELLE                 | METZ           | U     |
| <ul> <li>★</li> <li>ⓐ</li> <li>ⓐ</li> <li>★</li> </ul> | Informations perso.<br>Adresse<br>Baccalauréat<br>Cursus Interne<br><b>Cursus Externe</b><br>Stages<br>Expériences pro.<br>Candidatures |                        |              |                         |                |       |

- **Stages** : indiquer les stages post-bac éventuels que vous avez suivis et le cas échéant, des pièces justificatives vous seront demandées. Il existe un bouton « + **Nouveau stage** »

| *          | Accueil            | + Nouve | eau stage |       |                        |
|------------|--------------------|---------|-----------|-------|------------------------|
| <b>6</b> 0 | Assistance         | Année   |           | Durée | Nombre d'heure/semaine |
|            | Offre de formation |         |           |       |                        |
|            | Déconnexion        |         |           |       |                        |

 - Expériences professionnelles : renseigner toutes les expériences professionnelles post-bac hors période de stage ou convention de stage universitaire que vous avez pu acquérir, et le cas échéant, des pièces justificatives vous seront demandées. Il existe un bouton « + Nouvelle expérience professionnelle »

| 🖀 Accueil             | + Nouvelle e | + Nouvelle expérience professionnelle |          |       |
|-----------------------|--------------|---------------------------------------|----------|-------|
| 🖨 Assistance          | Année        |                                       | Intitulé | Durée |
| Offre de formation    |              |                                       |          |       |
| <b>රා</b> Déconnexion |              |                                       |          |       |